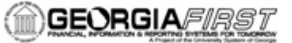

## SC.080.110 - Adding and Updating User Preferences

| Purpose                   | <ul> <li>To add the overall User Preferences for a User ID.</li> <li>To update subsystem specific User Preferences for a User ID.</li> </ul>                                                                                                    |
|---------------------------|----------------------------------------------------------------------------------------------------|
| Description               | This topic demonstrates how to add and/or update User<br>Preferences. User preferences are additional business rules<br>based on module functionality. Overall preferences will need to be<br>setup for all users. Each module will have additional<br>documentation for their specific preferences. |
| Security Role             |                                                                                                    |
| Dependencies/             |                                                                                                    |
| Constraints               |                                                                                                    |
| Additional<br>Information |                                                                                                    |

٦

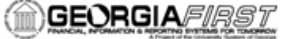

## Procedure

Below are step by step instructions on how to update user preferences.

For this topic, imagine that you want to add Business Unit 27000 as the default for User ID SSLOAN. In addition, you will update the default location for the procurement subsystem for this same User ID.

| Step | Action                                                                                   |
|------|------------------------------------------------------------------------------------------|
| 1.   | Click the NavBar icon.                                                                   |
| 2.   | Click the Menu icon.                                                                     |
| 3.   | Click the vertical scrollbar.                                                            |
| 4.   | Click the Set Up Financials/Supply Chain link.                                           |
| 5.   | Click the Common Definitions link.                                                       |
| 6.   | Click the vertical scrollbar.                                                            |
| 7.   | Click the User Preferences link.                                                         |
| 8.   | Click the <b>Define User Preferences</b> link.                                           |
| 9.   | Enter "SSLOAN" in the begins with field.                                                 |
| 10.  | Click the Search button.                                                                 |
| 11.  | Click the Overall Preference link.                                                       |
| 12.  | Click the Look up Business Unit (Alt+5) button.                                          |
| 13.  | Click an entry in the <b>Description</b> column.                                         |
| 14.  | Click the Save button.                                                                   |
| 15.  | The next few screens will give an example of how to update procurement user preferences. |
| 16.  | Click the <b>Define User Preferences</b> link.                                           |
| 17.  | Click the Search button.                                                                 |
| 18.  | Click the <b>Procurement</b> link.                                                       |
| 19.  | Click the Look up Location (Alt+5) button.                                               |
| 20.  | Click an entry in the <b>Description</b> column.                                         |
| 21.  | Click the Save button.                                                                   |